## How to log into 50 Things website:

• Go to the mystickers website (<u>https://www.mystickers.co.uk</u>) and type in your username and password:

| MyStick                    | ers **                                            | gn Up for FREE  | Username                   | Password Login                                                                      |
|----------------------------|---------------------------------------------------|-----------------|----------------------------|-------------------------------------------------------------------------------------|
| 🕋 How it wo                | iks Prizes Stay Safe                              | Help Contact Us |                            |                                                                                     |
| Account L                  | ogin                                              |                 |                            |                                                                                     |
| Enter your login           | details                                           |                 | Why                        | Join MyStickers?                                                                    |
| Fields with flare required |                                                   |                 | Once n<br>you ca<br>and se | egistered on MyStickers<br>n start to log your rewards<br>e your online album arow. |
|                            | •                                                 |                 | The m<br>better            | ore rewards you log the<br>your chance of winning a                                 |
| Passwor                    | e ()                                              |                 | prizel                     |                                                                                     |
|                            | Remember me                                       |                 | Pass                       | word Security                                                                       |
| I forget my pessword       |                                                   |                 | Logn passw                 | ord and one you will<br>shert                                                       |
| Home                       | MyStickers Avotar Version                         | Privacy Policy  |                            | carret                                                                              |
| Prizes<br>Stay Safe        | Postckers standard verse     Teachers     Porents |                 |                            | Scompany                                                                            |
| Help<br>Contact Us         | <ul> <li>Sign Up</li> </ul>                       |                 |                            |                                                                                     |
|                            |                                                   |                 |                            |                                                                                     |

Your first login will take you to this screen, where you need to enter your parent's details... they have to give you permission to use the website, so you won't be able to do anything more until you have completed this step.

| MyStick                                                                              | ers                                                                                                    |                                   |                                                            |
|--------------------------------------------------------------------------------------|----------------------------------------------------------------------------------------------------|-----------------------------------|------------------------------------------------------------|
| MyStickers                                                                           | sUse                                                                                                    |                                   |                                                            |
| From today we ne<br>confirm they are h<br>MyStickers.                                | From today we need your parent or guardian to<br>confirm they are happy for you to continue to use<br>MyStickers. |                                   | guardian consent                                           |
| Please enter your parents<br>email asking for this confi                             | s details below and we will send them an<br>rmation.                                                              | Parent Firstname                  |                                                            |
| As soon as this confirmat<br>access MyStickers as non                                | ion has been given you will be able to<br>mal.                                                                    | Parent Lastname *                 |                                                            |
| Please note these details<br>granting consent to MySt                                | will be used for nothing other than<br>ickers.                                                                    |                                   | ✓ Request Consent                                          |
| This is part of the Europe<br>our privacy policy please ;                            | an Data Protection Rules, for full details of<br><u>click here</u> .                                              |                                   |                                                            |
| Home     How it works     Prices     Stay Safe     Stay Safe     Help     Contact Us | MyStickers Avatar Version     MyStickers Standard Version     Teachers     Parents     Sign Up                    | Privacy Policy     GDPR Statement | ecarret<br>company                                         |
|                                                                                      |                                                                                                    |                                   | Constitute & 2010 Colocal Officiary 114 All Diable Dataset |

You get this screen. Log off, wait for your parent to give consent, then try to log back in again.

| MyStick                                                                 | ers                                                                                                    |                                    |                             |
|-------------------------------------------------------------------------|----------------------------------------------------------------------------------------------------|------------------------------------|-----------------------------|
| Thank you                                                               |                                                                                                    |                                    |                             |
| ттапк уоц                                                               |                                                                                                    |                                    |                             |
| We've sent an emo                                                       | ill to Jones.s@myton.co.uk with                                                                                                    | a request for their consen         | t.                          |
| Once they've accepted yo                                                | u'll be able to continue to use MyStickers.                                                                                           |                                    |                             |
|                                                                         |                                                                                                    |                                    |                             |
|                                                                         |                                                                                                    |                                    |                             |
|                                                                         |                                                                                                    |                                    |                             |
|                                                                         |                                                                                                    |                                    |                             |
|                                                                         |                                                                                                    |                                    |                             |
|                                                                         |                                                                                                    |                                    |                             |
| • Horme                                                                 | MyStickers Avatar Version     MyStickers (Version                                                                                     | Privacy Policy     CODD Entropy    | ecarret                     |
| <ul> <li>Home</li> <li>How it works</li> <li>Prizes</li> </ul>          | MyStickers Avatar Version     MyStickers Standard Version     Teachers                                                                | Privacy Policy     GDIR Statement. | e <b>carret</b>             |
| Home     Home     Home     Home     Hose     Fase     Stay Safe     Hep | <ul> <li>MyStickers Avotor Version</li> <li>MyStickers Standard Version</li> <li>Toachars</li> <li>Davints</li> <li>Big Up</li> </ul> | Privacy Policy     GDPR Statement  | e <b>carret</b><br>Ecompany |

If you try to log back in before your parent gives consent, you will get this screen. It is also how you resend the request if there is a problem.

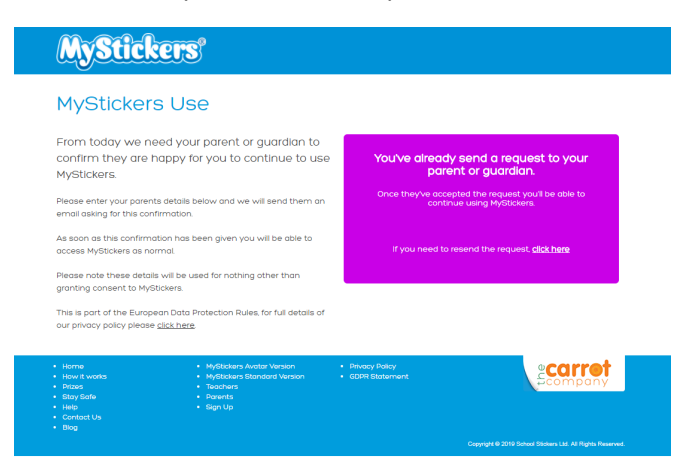

Once your parent has given consent and you have logged in again, it will take you to a screen that looks like this.

| MyStickers <sup>®</sup>                                                                                            |                                                                                  |
|----------------------------------------------------------------------------------------------------|----------------------------------------------------------------------------------|
| af Home                                                                                                    | Logout                                                                           |
|                                                                                                    |                                                                                  |
| Your Reward Feed                                                                                                   | My Points                                                                        |
| You have no rewards at this time.                                                                                  | Points Total                                                                     |
| Maria Maria Canad                                                                                                  | Total points you have earned                                                     |
| Velcome to MyStickers                                                                                              | Points Spent<br>O                                                                |
| We hope you enjoy using the site and receive lots of rewards from your teachers. You can use your                  | Total paints you have spent                                                      |
| points to purchase items for your avatar, from new backgrounds to pets and clothes. Dan't forget to.<br>Biasi Kowy | Current Balance                                                                  |
| Latest Prizes                                                                                                    | Total points left to spent                                                       |
| Apple Air Pods<br>These were our top provider the in.                                                              | Enter Codes<br>Got a reward with a code? Enter it<br>below to redeem your points |
| Check Bock for new prizes soon<br>Crew bool for new prizes soon                                                    | ENTER CODE HERE                                                                  |
| Check Back for new prizes soon<br>creat took for new prais soon                                                    | Prize Draw                                                                       |

You can then enter the codes on the stickers for the challenges you have completed

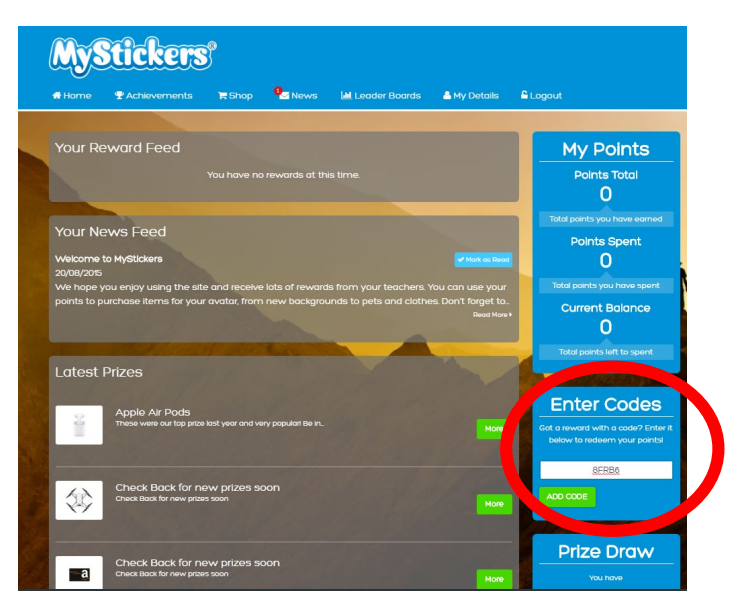

Then, on the achievements tab, you can see all the codes you have logged...

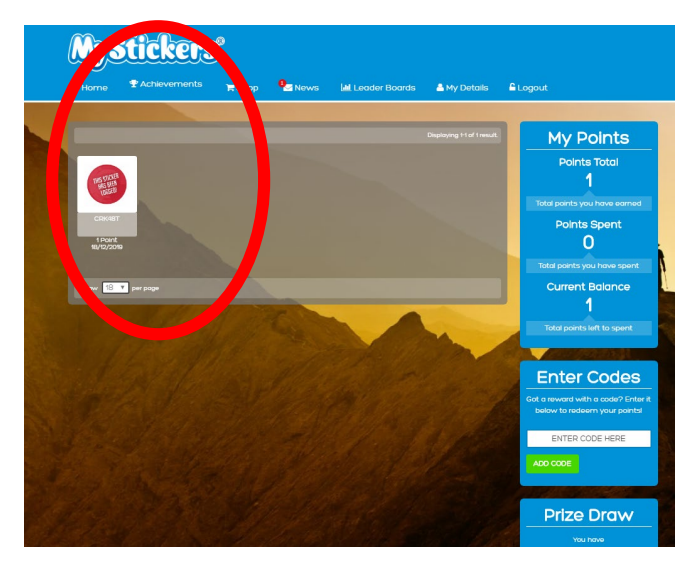

On my login, I can then see who has achieved what challenges, and how many, so that I can award badges for the different milestones.